# Afastamento-Licenca-Medica

Bizagi Modeler

| AFASTAMENTO-<br>BIZAGI MODELER                                                                            | LICENCA-MEDICA1                                                  |
|----------------------------------------------------------------------------------------------------|------------------------------------------------------------------|
| 1 AFASTAMENTO POR LICENÇA MÉDICA 3   1.1 AFASTAMENTO POR LICENÇA MÉDICA 4   1.1.1 Elementos do processo 4 |                                                                  |
| 1.1.1.1                                                                                                   | Entrega de Atestado Médico4                                      |
| 1.1.1.2                                                                                                   | Marcação de Perícia4                                             |
| 1.1.1.3                                                                                                   | Envio de e-mail ao servidor4                                     |
| 1.1.1.4                                                                                                   | Informar à DGRH sobre o afastamento para registro de frequência4 |
| 1.1.1.5                                                                                                   | Verificar se a licença pleiteada foi ou não concedida4           |
| 1.1.1.6                                                                                                   | Pedido de Reconsideração5                                        |

## Índice

## 1 AFASTAMENTO POR LICENÇA MÉDICA

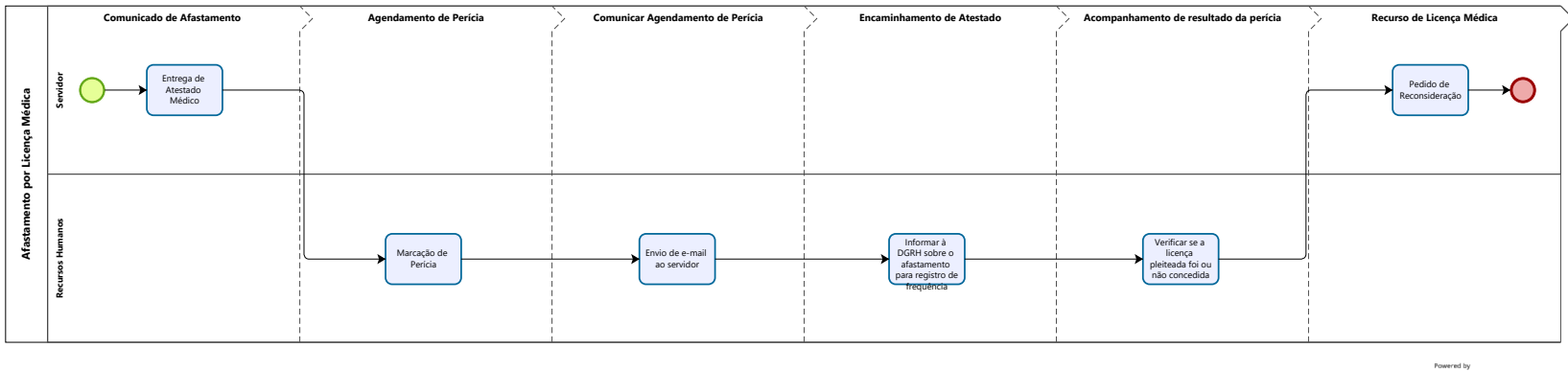

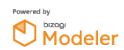

#### Versão:

1.0

#### Autor:

250556

### 1.1AFASTAMENTO POR LICENÇA MÉDICA

1.1.1ELEMENTOS DO PROCESSO1.1.1.1Entrega de Atestado Médico

#### Descrição

Após o afastamento por motivos de saúde, o servidor possui até 2 dias úteis (excluído o dial de obtenção do atestado) para apresentar atestado médico/odontológico ao RH. É permitido o envio ao e-mail do RH de foto ou cópia digitalizada do mesmo.

1.1.1.2 Marcação de Perícia

#### Descrição

Se o funcionário for ESUNICAMP, entrar no site do DPME <<u>https://esisla.sp.gov.br/eSisla/noauth/Logout.do</u>>, inserir CPF do servidor, subir cópia do atestado e agendar perícia. Se o funcionário for CLT, pular para a fase seguinte.

1.1.1.3 Envio de e-mail ao servidor

#### Descrição

Tendo sido agendada perícia, o responsável pelos recursos humanos deve comunicar, via e-mail, ao servidor afastado, o dia, local e horário onde ocorrerá a perícia. Lembrado ao servidor a importância de levar o atestado original e demais documentos que comprovem a licença por motivo de saúde.

1.1.1.4 Informar à DGRH sobre o afastamento para registro de frequência

#### Descrição

Enviar atestado ao email: <u>dgrhprev@unicamp.br</u>, informando nome, matrícula do servidor afastado. Mandar em anexo atestado (foto ou digitalizado). Caso seja servidor ESUNICAMP, avisar que a perícia já foi marcada.

1.1.1.5 Uverificar se a licença pleiteada foi ou não concedida

Descrição

Passada a perícia, pesquisar o nome do servidor no diário oficial (busca avançada) para verificar se o servidor teve ou não sua licença médica deferida. Caso tenha sido indeferido seu pedido, comunicar ao interessado do fato, orientando sobre a possibilidade de recurso.

#### 1.1.1.6 Pedido de Reconsideração

#### Descrição

O interessado em recorrer, deve entrar no site do DPME e realizar pedido de reconsideração, agendando nova perícia médica. Nesse ponto, a fase retorna à anterior. Lembrando que o interessado pode realizar ainda mais um pedido de reconsideração. Tendo obtido a licença médica ou findando suas possibilidades de recurso, a atividade chega ao fim.